## How to set the DFL-210/800/1600 Firewall into Transparent Mode

You can implement a firewall in transparent mode without changing your existing network settings. You can set your firewall up to allow or deny specific service and traffic.

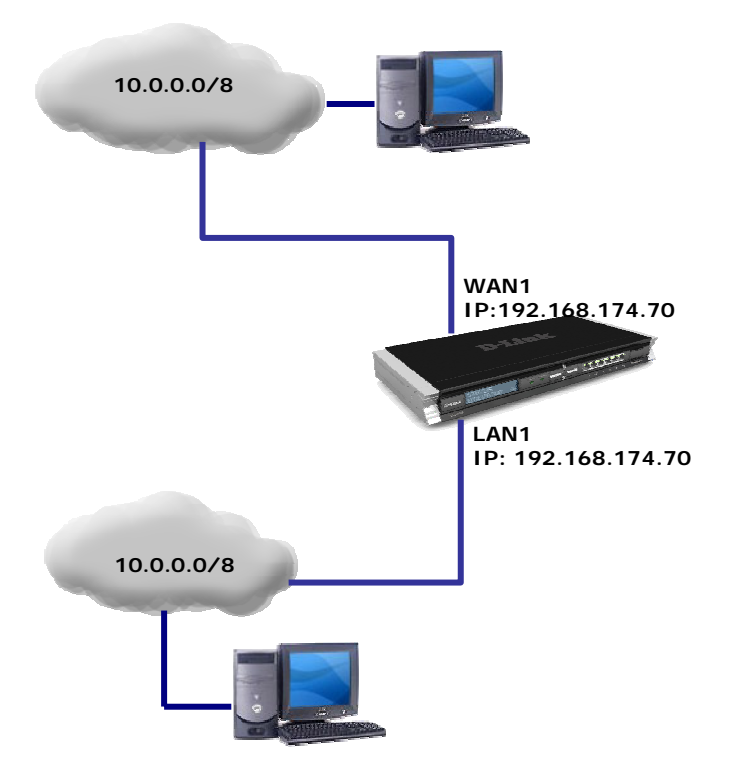

**Step 1.** Log into the firewall. Go to Objects > Address Book > Interface Addresses. Change both LAN and WAN interfaces to the same subnet and same IP. The IP addresses may not be the on the same subnet as the rest of the network.

| Objects     Objects     Address Book     Address Book     Application Layer Gateways     Services     Schedule Profiles | InterfaceAddresses |                     |                                   |                  |            |  |  |  |
|----------------------------------------------------------------------------------------------------|--------------------|---------------------|-----------------------------------|------------------|------------|--|--|--|
|                                                                                                    | Ade                | Use an Address Fold | Edit the settings for this folder |                  |            |  |  |  |
| X.509 Certificates                                                                                                    | # 🕶                | Name 🔻              | Address 🔻                         | UserAuthGroups 🔻 | Comments 🔻 |  |  |  |
|                                                                                                    | 0                  | g wan1_ip           | 192.168.174.71                    |                  |            |  |  |  |
|                                                                                                    | 1                  | 🧕 waninet           | 192.168.174.0/24                  |                  |            |  |  |  |
|                                                                                                    | 2                  | ywan2_ip            | 192.168.120.254                   |                  |            |  |  |  |
|                                                                                                    | з                  | 🤤 wan2net           | 192.168.120.0/24                  |                  |            |  |  |  |
|                                                                                                    | 4                  | g dmz_ip            | 172.17.100.254                    |                  |            |  |  |  |
|                                                                                                    | 5                  | 😏 dmznet            | 172.17.100.0/24                   |                  |            |  |  |  |
|                                                                                                    | 6                  | lan1_ip             | 192.168.174.71                    |                  |            |  |  |  |
|                                                                                                    | 7                  | 🤤 lan1net           | 192.168.174.0/24                  |                  |            |  |  |  |
|                                                                                                    | 8                  | lan2_ip             | 192.168.2.1                       |                  |            |  |  |  |
|                                                                                                    | 9                  | 🚽 lan2net           | 192.168.2.0/24                    |                  |            |  |  |  |
|                                                                                                    | 10                 | 🚽 lan3_ip           | 192.168.3.1                       |                  |            |  |  |  |
|                                                                                                    | 11                 | lan3net             | 192,168,3,0/24                    |                  |            |  |  |  |

Step 2. Go to Interfaces > Ethernet > WAN. Set Network to 'All-Nets'. Enable the 'Transparent Mode' option.

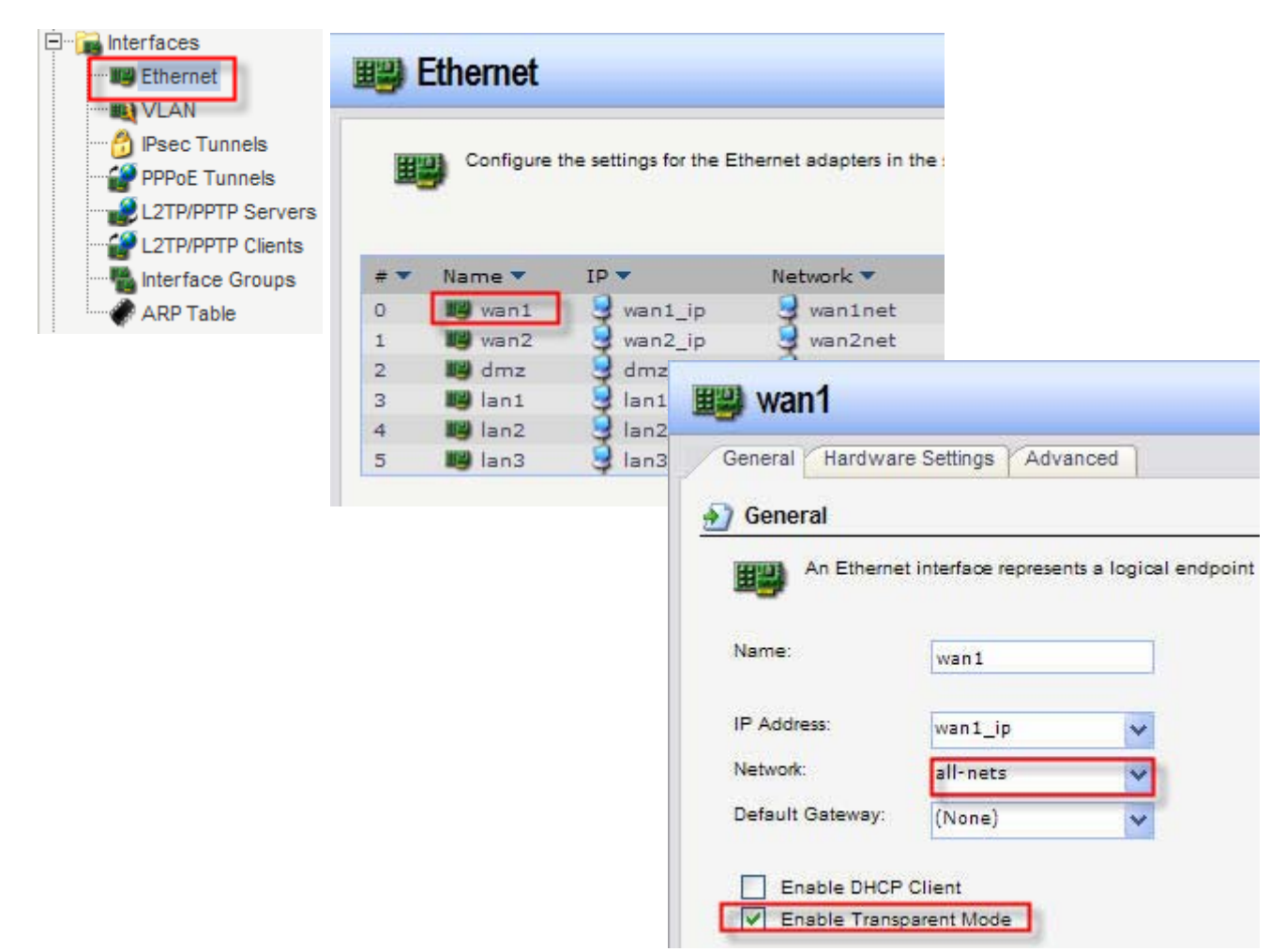

Click on Advanced tab. Disable the 'Add route for interface network' option.

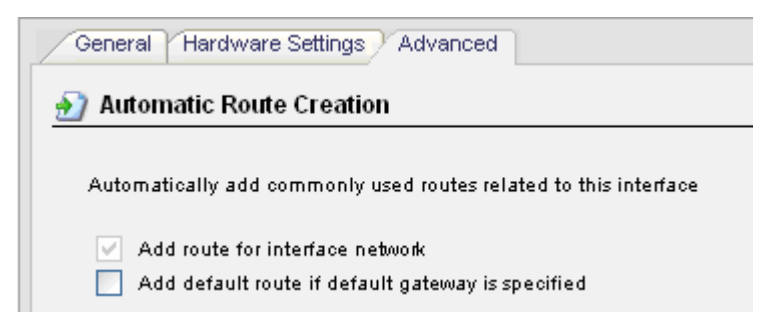

Step 3. Repeat the above step for LAN interface: go to Interfaces > Ethernet > LAN. Set Network to 'All-Nets'. Enable the 'Transparent Mode' option. Click on Advanced tab. Disable the 'Add route for interface network' option.

Step 4. Go to Rules > IP Rules. Create new or modify existing WAN-to-LAN rule. Select the desired Action (e.g. 'Allow') and Services (e.g. 'All-Services'). Source: WAN/All-nets; Destination: LAN/All-nets. Repeat this step for LANto-WAN traffic.

| Rules     IP Rules | 💈 Untitle      | d                                                                                                    |                   |                |                       |                  |  |
|--------------------|----------------|----------------------------------------------------------------------------------------------------|-------------------|----------------|-----------------------|------------------|--|
| Access             | General Log    | g Settings                                                                                                | NAT SAT           | SAT Server L   | oad Balancing         |                  |  |
|                    | 射 General      |                                                                                                    |                   |                |                       |                  |  |
|                    | 💈 An IF        | rule specifie                                                                                             | es what action to | perform on ne  | etwork traffic that n |                  |  |
|                    | Name:          | WAN1-to-                                                                                                  | LAN1              |                |                       |                  |  |
|                    | Action:        | Allow                                                                                                    | ~                 |                |                       |                  |  |
|                    | Service:       | all_service                                                                                               | s 🗸               |                |                       |                  |  |
|                    | Schedule:      | (None)                                                                                                    | *                 |                |                       |                  |  |
|                    | Address Filter |                                                                                                    |                   |                |                       |                  |  |
|                    | Spec           | ify source int<br>ule to match.                                                                           | erface and sourc  | æ network, tog | ether with destina    |                  |  |
|                    |                | Source                                                                                                    |                   | Destination    |                       |                  |  |
|                    | Interface:     | wan1                                                                                                    | *                 | lan1           | *                     |                  |  |
|                    | Network:       | all-nets                                                                                                  | ~                 | all-nets       | ~                     |                  |  |
|                    | 🌖 Com 💊        | 11.00                                                                                                    |                   |                |                       |                  |  |
| I                  | - 8            | Untitle                                                                                                   | a                 |                |                       |                  |  |
|                    | ~              | General Lo                                                                                                | og Settings N     | AT             | SAT Server Load       | Balancing        |  |
|                    | <u>.</u>       | General                                                                                                   |                   |                |                       |                  |  |
|                    |                | 🂈 An I                                                                                                    | P rule specifies  | what action to | perform on networ     | k traffic that n |  |
|                    |                | Name:                                                                                                    | LAN1-to-WA        | N1             |                       |                  |  |
|                    |                | Action:                                                                                                   | Allow             | ~              |                       |                  |  |
|                    |                | Service:                                                                                                  |                   |                |                       |                  |  |
|                    |                | Schedule:                                                                                                 | (None)            | ~              |                       |                  |  |
|                    | <u>.</u>       | Address Filter  Specify source interface and source network, together with destination the rule to match. |                   |                |                       |                  |  |
|                    |                |                                                                                                    |                   |                |                       |                  |  |
|                    |                |                                                                                                    | Source            |                | Destination           |                  |  |
|                    |                | Interface:                                                                                                | lan1              | *              | wan1                  | *                |  |
|                    |                | Network:                                                                                                  | all-nets          | ~              | all-nets              | *                |  |
|                    | <b>£</b>       | Commen                                                                                                    | ts                |                |                       |                  |  |

Step 6. (Optional). To allow DHCP traffic to go through, create a DHCP relay.

Go to System > DHCP Settings > DHCP Relays. Add a new relay: under Action select 'Relay'; Source Interface - 'LAN';

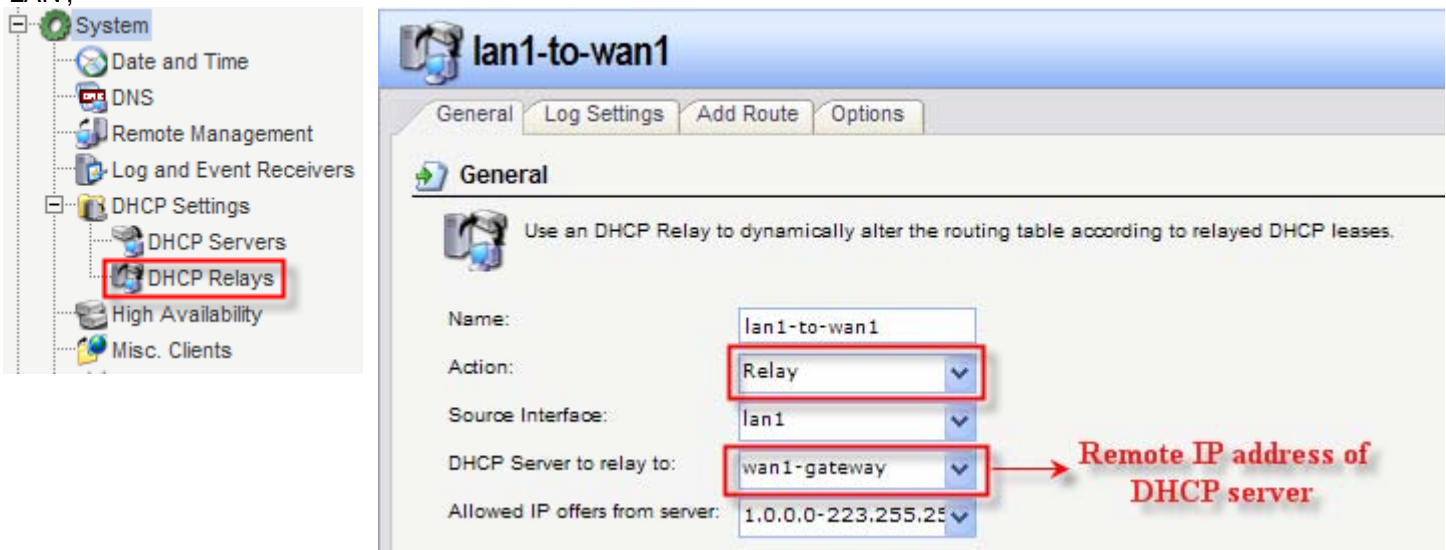

**Step 7.** In the top menu bar select Configuration > Save and Activate > OK.

| <b>D-Link</b><br>Building Networks for People                                                                                                    |                                                                         | Logged in as administrator<br>admin - 192.168.1.78 |
|----------------------------------------------------------------------------------------------------|-------------------------------------------------------------------------|----------------------------------------------------|
| 💁 Home 🛛 🔂 Configuration 👻 🎢 Too                                                                                                    | ls 🗸 🔮 Status 🗸                                                         | 😕 Logout 🛛 🕜 Help                                  |
| Discard Changes<br>Discard Changes<br>Discard Changes<br>Discard Changes<br>Discard Changes<br>Diplots<br>Diplots<br>Address Book<br>Diplotion Layer Gateways<br>Services<br>Schedule Profiles<br>X.509 Certificates<br>Diplots<br>Diplots | Save Configuration     Are you sure you want to save the configuration? | OK Cancel                                          |